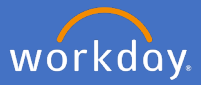

After an employee has submitted their PRD, the manager needs to review and approve through Workday. You will receive the below Workday notification. Click *Approve Staff Performance Review* 

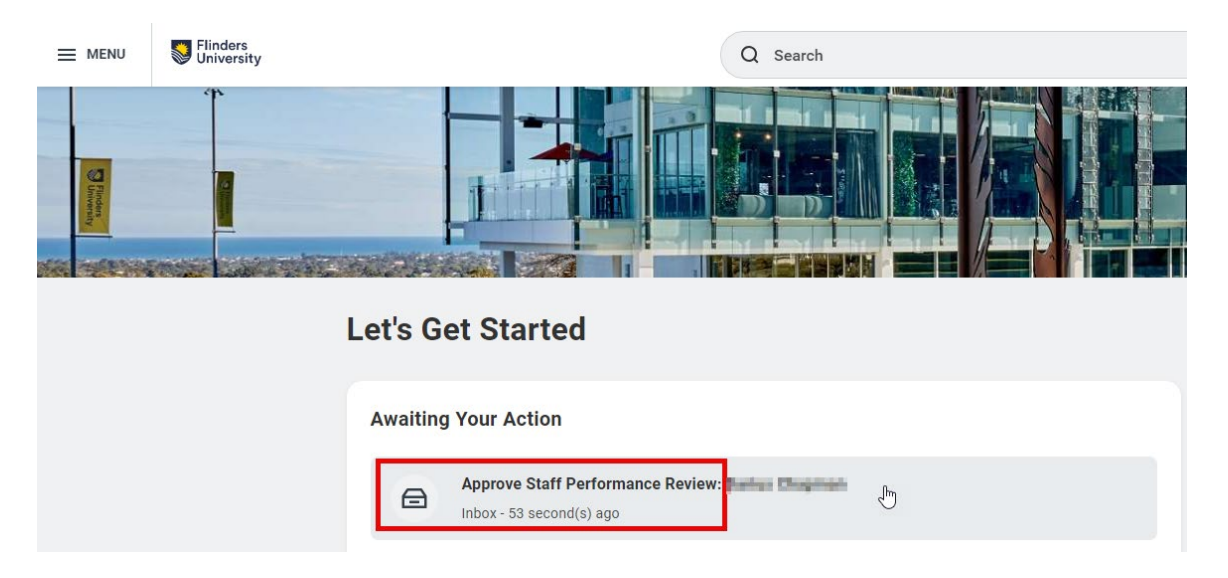

Click Get Started to review the PRD submitted

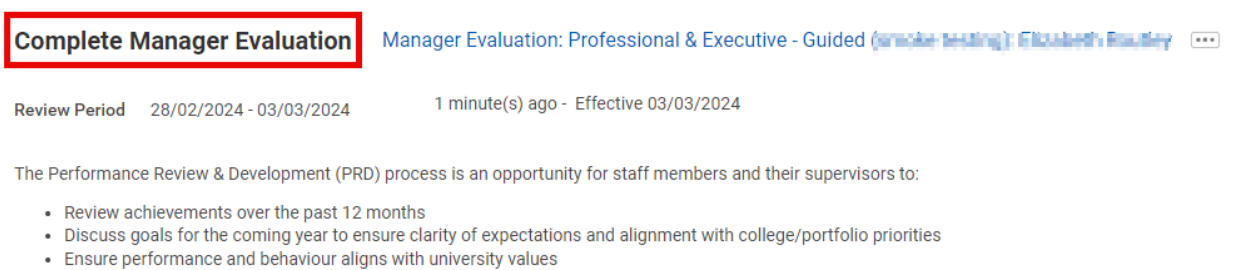

- · Identify any support or capability development needed to perform successfully in the role
- Provide two-way feedback

Your staff member has submitted their PRD for your review. Please take some time to review the sections that have been completed.

Click 'Get Started' when you are ready to commence your review.

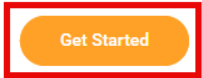

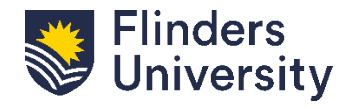

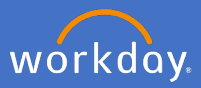

Use the below navigation menu to move through the PRD

| Complete Manager<br>Evaluation                                                                                           | ← |
|----------------------------------------------------------------------------------------------------|---|
| Manager Evaluation:<br>Professional & Executive -<br>Guided (under Institut): Inc.<br>Actions<br>28/02/2024 - 03/03/2024 |   |
| 6 🖶                                                                                                    |   |
| Goals                                                                                                    |   |
| Training and Development Activities                                                                                      |   |
| PRD Discussion                                                                                                    |   |
| Supporting Documents (optional)                                                                                          |   |
| Feedback Received                                                                                                    |   |
| Review and Submit                                                                                                    |   |

**Mandatory - Goals.** Review the goals provided by the staff member. Use the free text field to provide comments for the **Manager Summary**.

| Complete Manager<br>Evaluation                    | <del>+</del> |                        | отрысству сты              |                | 6                     |
|---------------------------------------------------|--------------|------------------------|----------------------------|----------------|-----------------------|
| Manager Evaluation:<br>Professional & Executive - |              | Due Date               | DD/MM/YYYY                 |                |                       |
| Actions                                           |              | Category               | × Professional …           | :=             |                       |
| 28/02/2024 - 03/03/2024                           |              | Organization Alignment |                            | :=             |                       |
| R 🖶                                               |              | Relates To             | × Knowledge (Competency) … | :=             |                       |
| Q Goals                                           |              | Status                 | In Progress                | •              |                       |
| Training and Development Activities               |              | Remove                 |                            |                |                       |
| PRD Discussion                                    |              |                        |                            |                |                       |
| Supporting Documents (optional)                   |              | Add                    |                            |                |                       |
| Feedback Received                                 |              |                        |                            |                | 5 1 0                 |
| Review and Submit                                 |              | Manager Summary        |                            |                | Employee Summary      |
|                                                   |              | Comment *              | BIUA√∷≣%                   | u <sup>n</sup> | Comment My goals will |
|                                                   |              |                        |                            |                |                       |
|                                                   |              | Back                   | Save for Later             | Close          |                       |

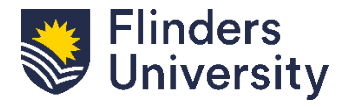

For further help, contact organisational.development@flinders.edu.au staff.flinders.edu.au/workday

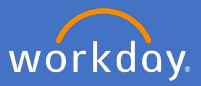

# **Training and Development**. Review the Training and Development Activities identified by the staff member

| aining and development opportunities are focused on building the skills and capabilities needed for staff members to perform successfully in their current role or to assist in their c | career development.                                            |
|----------------------------------------------------------------------------------------------------|----------------------------------------------------------------|
| aining and development activities recorded in this section will be analysed by the Organisational Development and Diversity team to understand consistent development themes ac         | cross the University.                                          |
| ew training and development activities can be added on behalf of your staff member by selecting 'Add'.                                                                                  |                                                                |
| u will be prompted to enter an overall comment for this section.                                                                                                    |                                                                |
| eeu reat lo procesu lo ure reacterien adunty.                                                                                                    |                                                                |
|                                                                                                    |                                                                |
| Development Item * PRD Training                                                                                                    |                                                                |
| Additional Information                                                                                                    |                                                                |
|                                                                                                    |                                                                |
|                                                                                                    |                                                                |
| Status * × Not Started :=                                                                                                    |                                                                |
| Status Note                                                                                                    |                                                                |
|                                                                                                    |                                                                |
|                                                                                                    |                                                                |
| Start Date 21/03/2024                                                                                                    | Relates To × Knowledge (Competency) :=                         |
| Completion Date DD/MM/YYYY                                                                                                    | Category × Professional Development :=                         |
| Liiotaru                                                                                                    |                                                                |
|                                                                                                    |                                                                |
| Remove                                                                                                    |                                                                |
|                                                                                                    |                                                                |
| Add                                                                                                    |                                                                |
|                                                                                                    |                                                                |
| lanager Summary                                                                                                    | Employee Summary                                               |
| omment * Normal V B I U A V IIII S K                                                                                                    | Comment This training will enable me to effectively complete m |
| This training is relevant and will be beneficial. Approv                                                                                                    |                                                                |
|                                                                                                    |                                                                |
|                                                                                                    |                                                                |

**Mandatory -** Leave any feedback or comments in the **mandatory Manager Summary** at the bottom of the page. Then click *Next* 

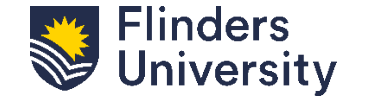

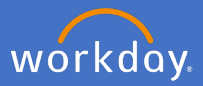

**PRD Discussion**. Review the employee responses to the PRD Discussion questions.

Mandatory – Complete the mandatory Manager Answers using the free text field

| Complete Manager<br>Evaluation:<br>Professional & Executive -<br>Guided [market market market] ] ] .<br>(Actions)<br>28/02/2024 - 03/03/2024     | PRD Discussion This section presents a series of questions to assist in the evaluation of the review period. Please review the responses provided by your staff member. You will be prompted to provide a response for each question. Click Next' to continue to the next review activity.                                                                                                    |
|----------------------------------------------------------------------------------------------------|----------------------------------------------------------------------------------------------------|
| Goals     Training and Development Activities     PRD Discussion     Supporting Documents (optional)     Feedback Received     Review and Submit | Question       ALIGNMENT:<br>This section enables you to enter any specific alignment of your PRD goals to college or portfolio priorities, university objectives, or specific competencies/capabilities.         If you do not have any alignments you wish to record, please enter 'N/A'       Employee         Answer *       Format v B I U A v HE %         Format v B I U A v HE %       w |

## Click Next to move to the next page

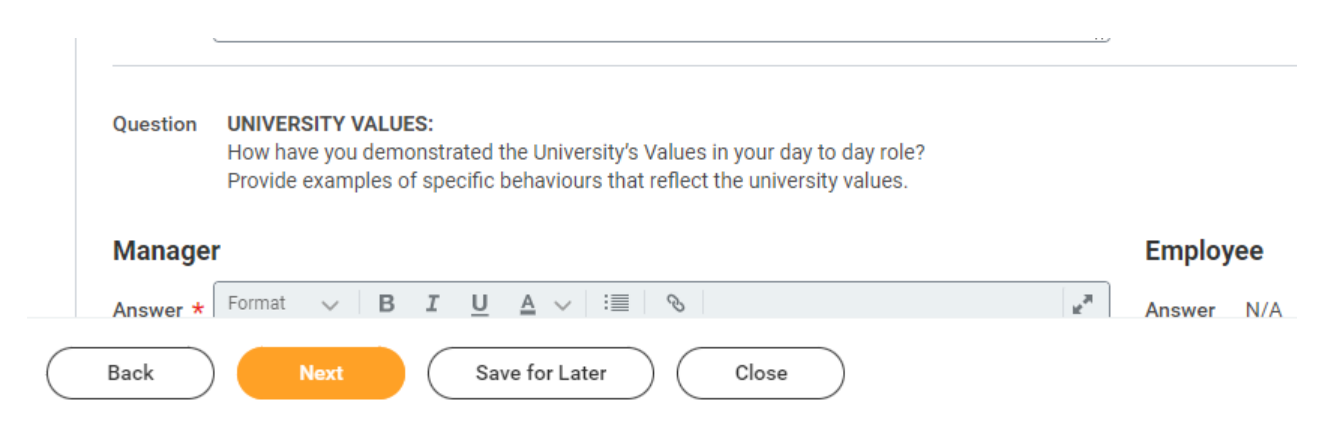

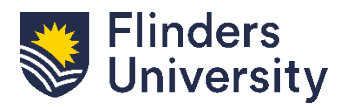

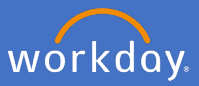

**Optional - Supporting Documents**. Review any supporting documents provided by the employee. Supporting documents are **optional**.

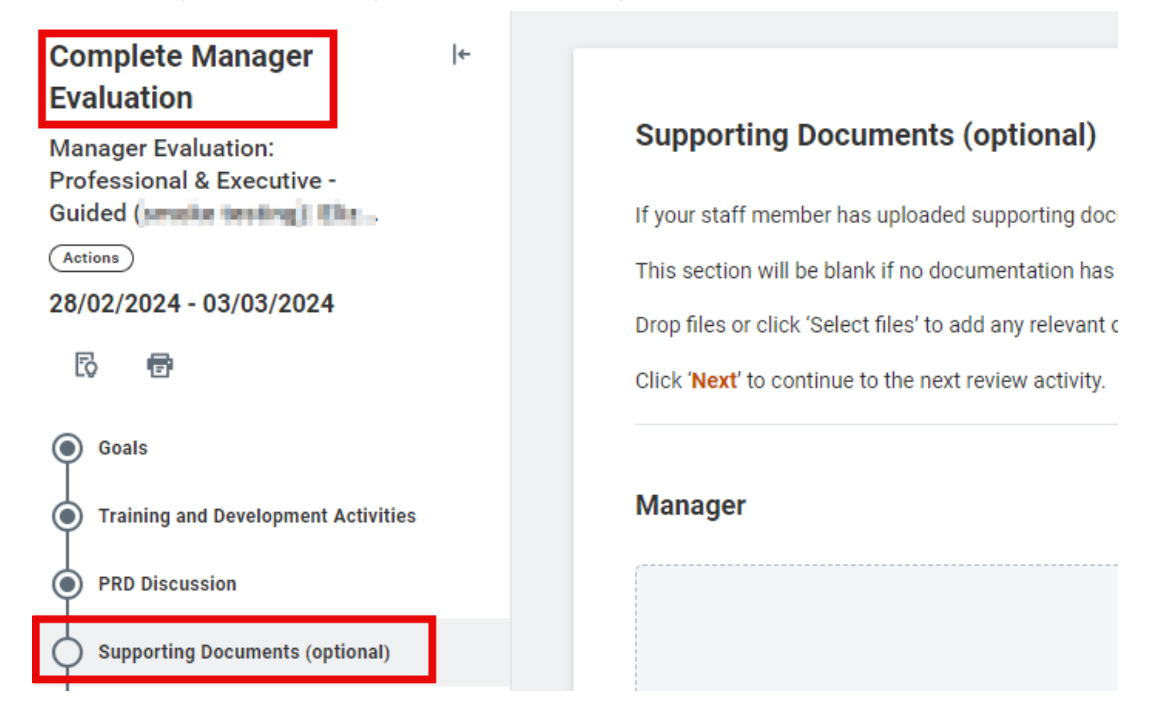

Click Next to move to the next page.

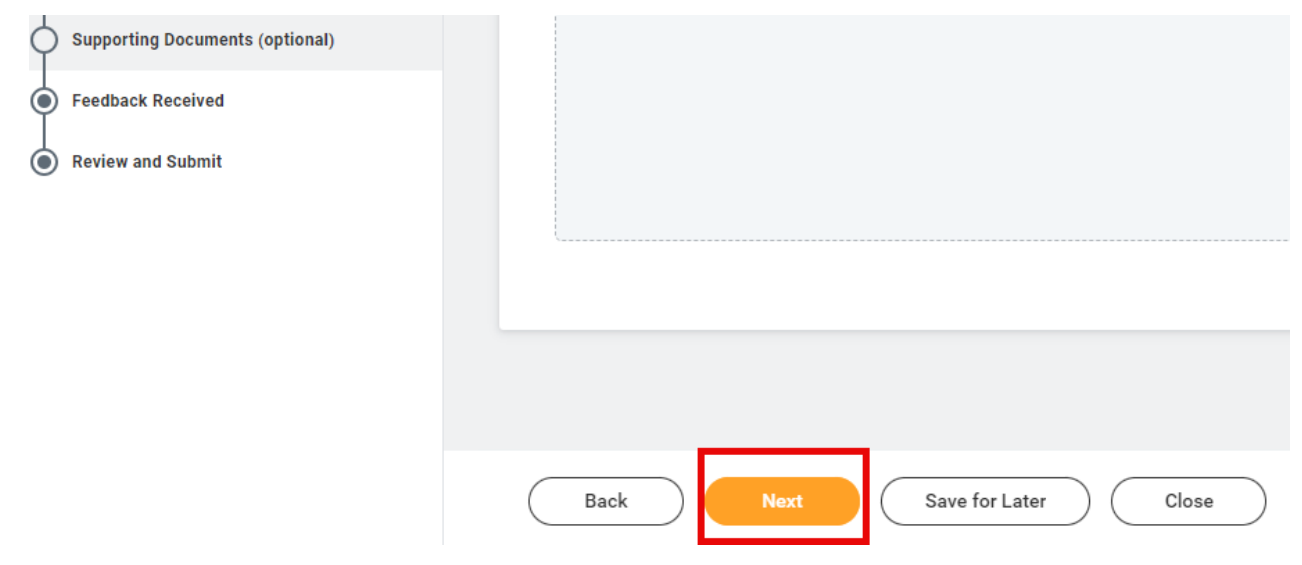

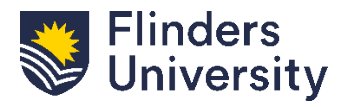

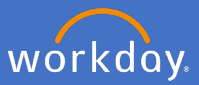

## **Optional - Feedback**. Managers have an opportunity to request feedback from others using the below steps

#### Feedback Received

You have the opportunity to request feedback from others before finalising the review for your staff member.

If you would like to request feedback, follow the steps below:

- Select 'Save for Later' from the menu at the bottom of your screen before proceeding to ensure any
- review details entered are saved.
- Select 'Menu' in the top left-hand corner of your screen.
- Select the 'Performance Review and Development Manager' Dashboard.
- From the Manager Dashboard, select the task 'Get feedback on worker'.

You will have the option to share this feedback with your staff member. If feedback is shared with the staff member, comments will be displayed here when you return to complete the review.

Please note that you will not be able to finalise this review until feedback has been received.

Click 'Next' to continue to the next review activity.

### Click Next to move to the next page.

| Feedback Received |                                |
|-------------------|--------------------------------|
| 0                 |                                |
|                   |                                |
|                   |                                |
|                   | Back Next Save for Later Close |

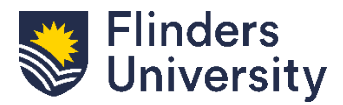

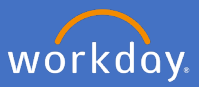

Review. Undertake a final review of the sections of the PRD

| Complete Manager I+<br>Evaluation    |                                  |
|--------------------------------------|----------------------------------|
| Manager Evaluation:                  |                                  |
| Professional & Executive -<br>Guided |                                  |
| Actions                              |                                  |
| 01/01/2024 - 30/03/2024              |                                  |
| 6 🖶                                  |                                  |
| • Goals                              |                                  |
| Training and Development Activities  |                                  |
| PRD Discussion                       |                                  |
| Supporting Documents (optional)      | Training and Development Automas |
| Feedback Received                    |                                  |
| Review and Submit                    |                                  |
|                                      |                                  |
|                                      |                                  |
|                                      |                                  |
|                                      | Submit Send Back Save for Later  |

**Optional.** Use the free text field to make any additional comments for the staff member.

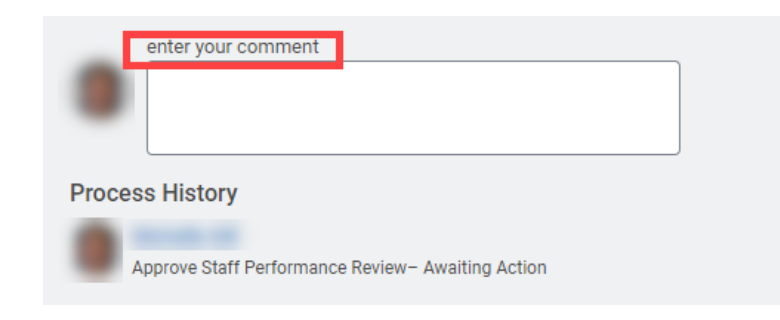

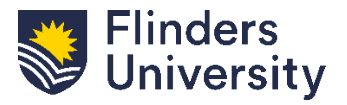

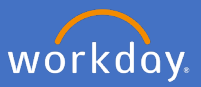

**Optional - Send Back.** If the PRD requires edits or further discussion click *Send Back* to return the PRD to the employee.

This should occur in discussion with the employee.

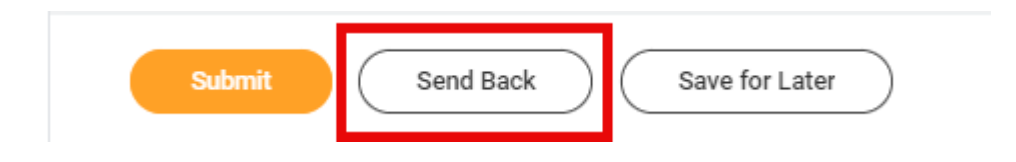

**Send Back.** The below pop up will appear after clicking *Send Back*. Complete the below information:

To: Select the person to send back to. It can only be returned to the staff member.

**Reason:** Provide a reason for retuning the PRD to the staff member and click submit

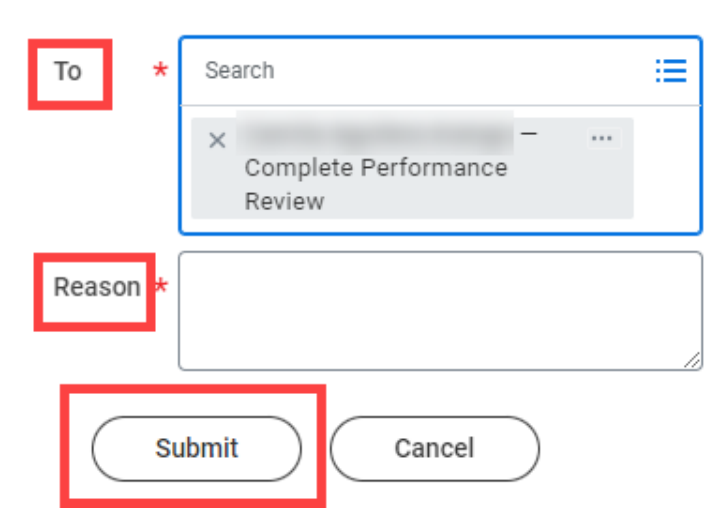

## Send Back

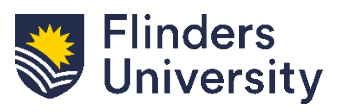

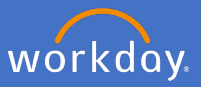

**Save for Later.** During the PRD review, Managers can save the process and return later. Click *Save for Later* to continue editing at a later time.

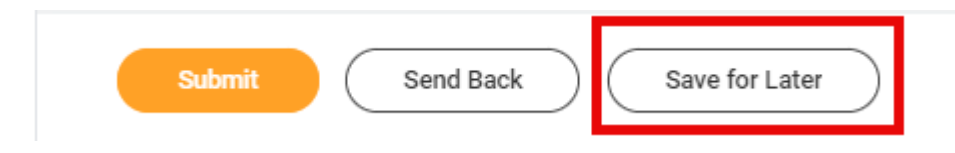

**Submit.** Once the PRD has been reviewed and finalised it can be submitted. Click *Submit* to finalise the PRD and finalise the process in Workday

| Submit Send Back Save for Later |  |
|---------------------------------|--|
|---------------------------------|--|

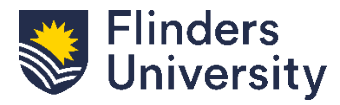

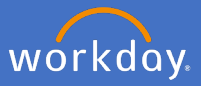

**Up Next.** There are still two steps to be completed after you submit the approval for the PRD. First, the PRD will go to the Employee for them to complete the *Final PRD Acknowledgement.* Once they submit that task, the PRD will go back to you to complete the *Finalise PRD* task.

| Success! Eve        | ent submitted             |   |
|---------------------|---------------------------|---|
| Up Next:            | Final PRD Acknowledgement |   |
| <u>View Details</u> |                           |   |
|                     |                           | [ |
| Success! Eve        | ent submitted             |   |
| Up Next:            | Finalise PRD              |   |
| View Details        |                           |   |

The Employee will receive a notification in Workday to let them know the PRD has been finalised.

**PRD Activity status in my team.** Completed PRDs will show as *Successfully Completed* on your dashboard

|              |                                                                                   | Review Period | Review Period |                                                               |                        |                             | Awaiting Action | F |
|--------------|-----------------------------------------------------------------------------------|---------------|---------------|---------------------------------------------------------------|------------------------|-----------------------------|-----------------|---|
| Vorker       | Employee Review                                                                   | - Start Date  | - End Date    | Review Template                                               | Status                 | BP Step                     | By              | R |
| angari Brang | Academic Performance Review<br>for Tied Funded Research Staff:<br>Completed Shang | 12/12/2022    | 30/06/2023    | Academic Performance Review<br>for Tied Funded Research Staff | Successfully Completed |                             | n/a             | N |
| ana-chapman  | Academic Research - Guided                                                        | 05/03/2024    | 15/04/2024    | Academic Research - Guided<br>(smoke testing)                 | ▲In Progress           | Complete Performance Review | Employee        | N |
| also Chapman | Academic Performance Review<br>for Tied Funded Research Staff:                    | 12/12/2022    | 30/06/2023    | Academic Performance Review<br>for Tied Funded Research Staff | Successfully Completed |                             | n/a             | N |

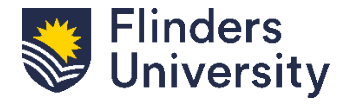